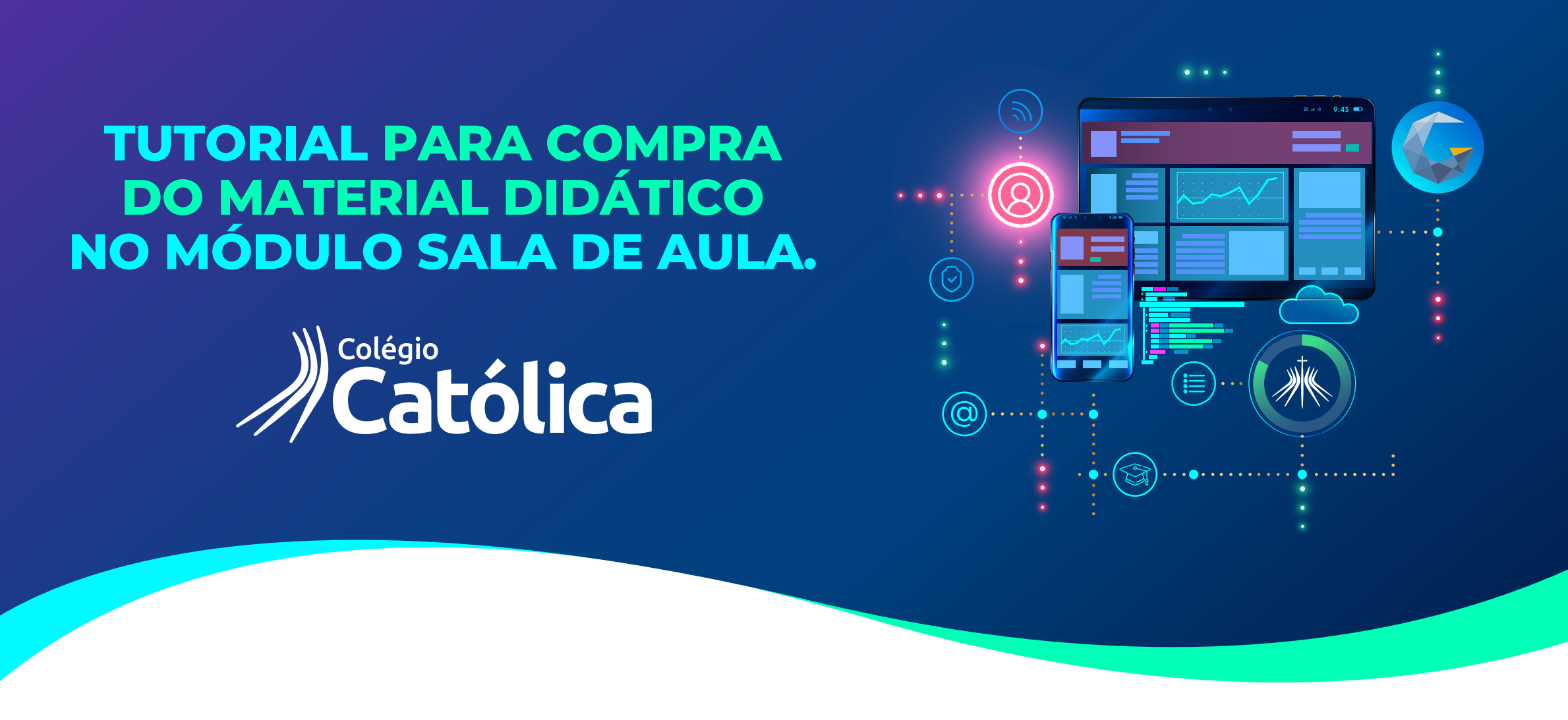

A compra só poderá ser efetuada pelo Responsável Financeiro. Realize o login e, na sequência, selecione o "nome do estudante". Em seguida clique no módulo "Sala de Aula" e prossiga para os próximos passos da compra do material didático.

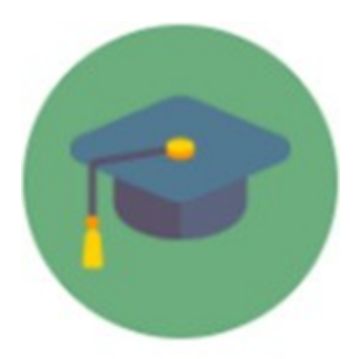

Sala de Aula

2. No canto superior esquerdo, no ícone indicado abaixo, é possível visualizar o menu de opções disponíveis neste módulo, conforme permissões anteriormente definidas por sua instituição.

**3.** Para visualizar a opção de **"Compra"**, clique em **"Financeiro"**, conforme indicado na imagem a seguir.

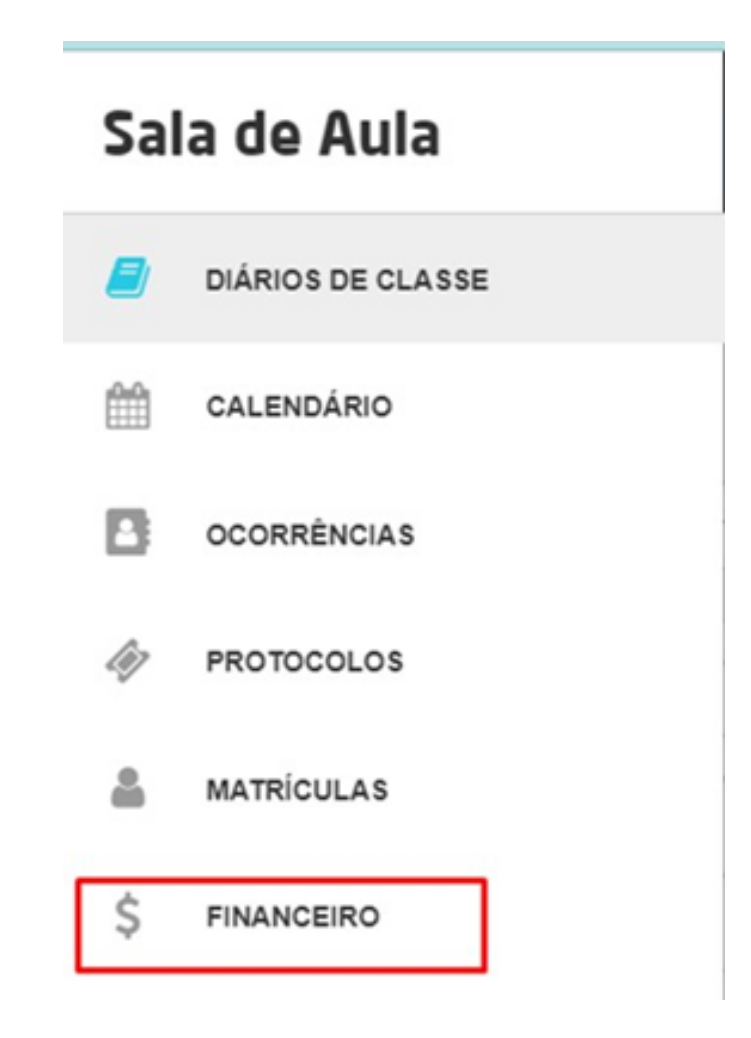

4. Em seguida, clique na opção "+ Comprar", conforme indicado na imagem a seguir.

| ≡ | Sala de Aula |           |           |           |           | ) Católica |           |           |           | Colégio Católica Pa | idre de Man 😁 🌲 🏀 |
|---|--------------|-----------|-----------|-----------|-----------|------------|-----------|-----------|-----------|---------------------|-------------------|
|   |              |           |           |           |           | Financeiro |           |           |           | -                   | + Comprar         |
|   |              |           |           |           |           |            |           |           |           |                     |                   |
|   |              |           |           |           |           |            |           |           |           |                     | = =               |
|   | 02/2022 ●    | 03/2022 🜑 | 04/2022 🜒 | 05/2022 ● | 06/2022 🜒 | 07/2022 ●  | 08/2022 🜒 | 09/2022 🛛 | 10/2022 🔿 | 11/2022 ●           | 12/2022 ●         |
|   |              | Data de   |           |           |           |            |           |           |           |                     |                   |

| Fatura  | Vencimento | Detalhes                                                                                                    |                                     | Status | ValorA    |          |
|---------|------------|----------------------------------------------------------------------------------------------------|-------------------------------------|--------|-----------|----------|
| 02/2022 | 12/12/2022 | Contrato:<br>Calendário Acadêmico: 20221 TEC<br>Curso: Automação Industrial<br>Módulo: 3º MODULO<br>Turma: 08202210369<br>Aluno: |                                     | Aberto | R\$429,34 | \$ Pagar |
|         |            |                                                                                                    | 🐵 Aberto 🗢 Pago 👄 Atrasado 🔶 Outros |        |           |          |

5. Ao clicar em "+ Comprar", será exibida a tela abaixo. Selecione o aluno na opção "matrícula", selecione o item de material didático, indique o número de parcelas desejado e realize o aceite do "Termo e Condições", conforme indicado na imagem a seguir.

| Comprar                                                  |                                                                    |             |
|----------------------------------------------------------|--------------------------------------------------------------------|-------------|
| Matricula                                                |                                                                    | ~           |
| Dia de Vencimento<br>10 ~                                | TERMO DE ACEITE                                                    |             |
| Kit Fundamental I - 1º Ano - Bernoulli/ Thomas Jefferson | Selecione • • 🗈                                                    | R\$1.420,64 |
|                                                          | 1 x R\$1.420,64<br>2 x R\$710,32<br>3 x R\$473,55<br>4 x R\$355,16 | R\$0,00     |
| Fechar                                                   | 5 x R\$284,13<br>6 x R\$236,77<br>7 x R\$202,95<br>8 x R\$177,58   | Comprar     |
| 2210369<br>Descontos 1                                   | 9 x R\$157,85<br>10 x R\$142,06<br>11 x R\$129,15                  |             |

1.7 Ao adquirir os materias didáticos pedagógicos, o CONTRATANTE obriga-se a cumprir com os pagamentos decorrentes da aquisição e, caso seja constatada inadimplência por parte deste, seja no valor total ou parcial, a INSTITUIÇÃO DE ENSINO ou empresa terceirizada indicada por esta, reserva-se o direito de promover e efetivar protestos e inscrição do nome do CONTRATANTE e/ou representante legal em bancos de dados cadastrais e proteção ao crédito SPC/SERASA, em caso de inadimplência, nos termos da Lei n.º 12.414/2011.

1.8 O pagamento realizado fora da data de vencimento estará sujeito aos seguintes acréscimos: Multa de 2% sobre o valor total do material didático pedagógico em atraso, juros de 1% ao mês pro rata tempore e atualização monetária com base no INPC/IBGE, ou outro índice que venha substituí-lo.

1.9 Não haverá devolução de valores referente a material didático, ressalvada a hipótese de entrega não realizada até a data de formalização do pedido de cancelamento.

1.10 Fica eleito o foro de localização da INSTITUIÇÃO DE ENSINO para dirimir quaisquer questões deste Contrato, conferindo-se ao presente instrumento força de título executivo extrajudicial.

Eu concordo com os Termos e Condições

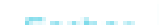

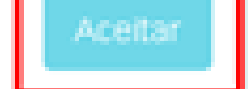

**6.** Após realizar o aceite do termo, clique em **"Comprar"**, conforme indicado na imagem a seguir.

| Comprar   | ſ                                                        |               |             |
|-----------|----------------------------------------------------------|---------------|-------------|
| Matricula |                                                          |               | ~           |
| Dia de V  | /encimento<br>~                                          |               |             |
|           | Kit Fundamental I - 1º Ano - Bernoulli/ Thomas Jefferson | 11 x R\$125 🗸 | R\$1.420,64 |
|           |                                                          |               | R\$1.420,64 |
| Fechar    | )                                                        |               | Comprar     |

7. Ao clicar em "comprar" será concluída a compra do material didático, sendo possível identificá-la em seu registro financeiro, de acordo com a quantidade de parcelas selecionadas, conforme imagem abaixo.

| = | Sala de A       | ula             |               |                         |               |           |                 |           | N        | adre de l  | Man      |           |           |                  |                 |          | Compo C   | Miles 2 in Hosto 2<br>Alifica Padro de Mari | **      |
|---|-----------------|-----------------|---------------|-------------------------|---------------|-----------|-----------------|-----------|----------|------------|----------|-----------|-----------|------------------|-----------------|----------|-----------|---------------------------------------------|---------|
|   |                 |                 |               |                         |               |           |                 |           |          | Financeiro | i i      |           |           |                  |                 |          |           |                                             | Congra  |
|   |                 |                 |               |                         |               |           |                 |           |          |            |          |           |           |                  |                 |          |           |                                             |         |
|   |                 |                 |               |                         |               |           |                 |           |          |            |          |           |           |                  |                 |          |           |                                             |         |
|   | 0.0020 <b>0</b> | 5:0022 <b>0</b> | 040822.0      | 050122 🗣                | 060822.       | 07.0122.0 | 850022 <b>0</b> | 00.0022 🛛 | 102022.0 | 11.0122 🛖  | 120822.0 | 01.0129 🖶 | 02/0823 🗣 | 03/2023 <b>0</b> | 040023 <b>0</b> | 052223.0 | 05/2023 🗣 | 07/0823.                                    | 080823. |
|   | Fatura          | De              | fa de Vencime | na Detalhes             |               |           |                 |           |          |            |          |           |           |                  | Status          | w        | ler.      |                                             |         |
|   | 12/2022         | 10              | 13.0822       | Contrato:<br>Colendario | Acadêmica 202 | 221 100   |                 |           |          |            |          |           |           |                  | 6 anto          | 25       | 42,05     | 5.7                                         | lagar - |

|                 | Curse: Automapile Industrial<br>Module: 1P INCOLLD<br>Turma: 08(28)2218(38)<br>Alama:   |      |           |         |
|-----------------|-----------------------------------------------------------------------------------------|------|-----------|---------|
| 120029 11420029 | Contrato<br>aliana<br>Descrição: Kis Fundamentali - 1º Avis - Bernouli/ Thomas Jaferson | 8000 | R\$400,00 | \$ Pape |

8. Selecione a parcela que deseja realizar o pagamento, clique em **"Pagar"** e indique o meio de pagamento (boleto ou cartão), conforme imagem abaixo.

| agamento                                                              |            |
|-----------------------------------------------------------------------|------------|
| atura                                                                 |            |
| Competência                                                           | 07/2022    |
| Data de Vencimento                                                    | 10/07/2022 |
| Status                                                                | Aberto     |
| Saldo Devedor                                                         | R\$260,00  |
| Total a Pagar                                                         | R\$260,00  |
| feio de Pagamento                                                     |            |
| Selecione o meio de pagamento                                         |            |
| Selecione o meio de pagamento<br>Boleto Bancário<br>Cartão de Crédito |            |
| Cancelar                                                              | Confirmar  |

Após realizado o pagamento, sua compra estará concluída.

Observação: A indicação do meio de pagamento na parcela deverá ser realizada mensalmente, assim como das mensalidades.

## Em caso de dúvidas, faça contato com a secretaria acadêmica de sua Instituição.

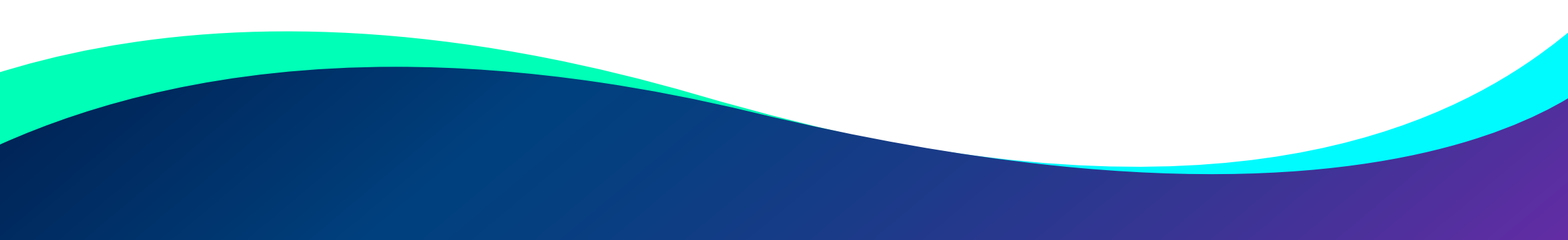